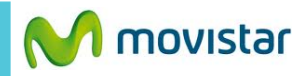

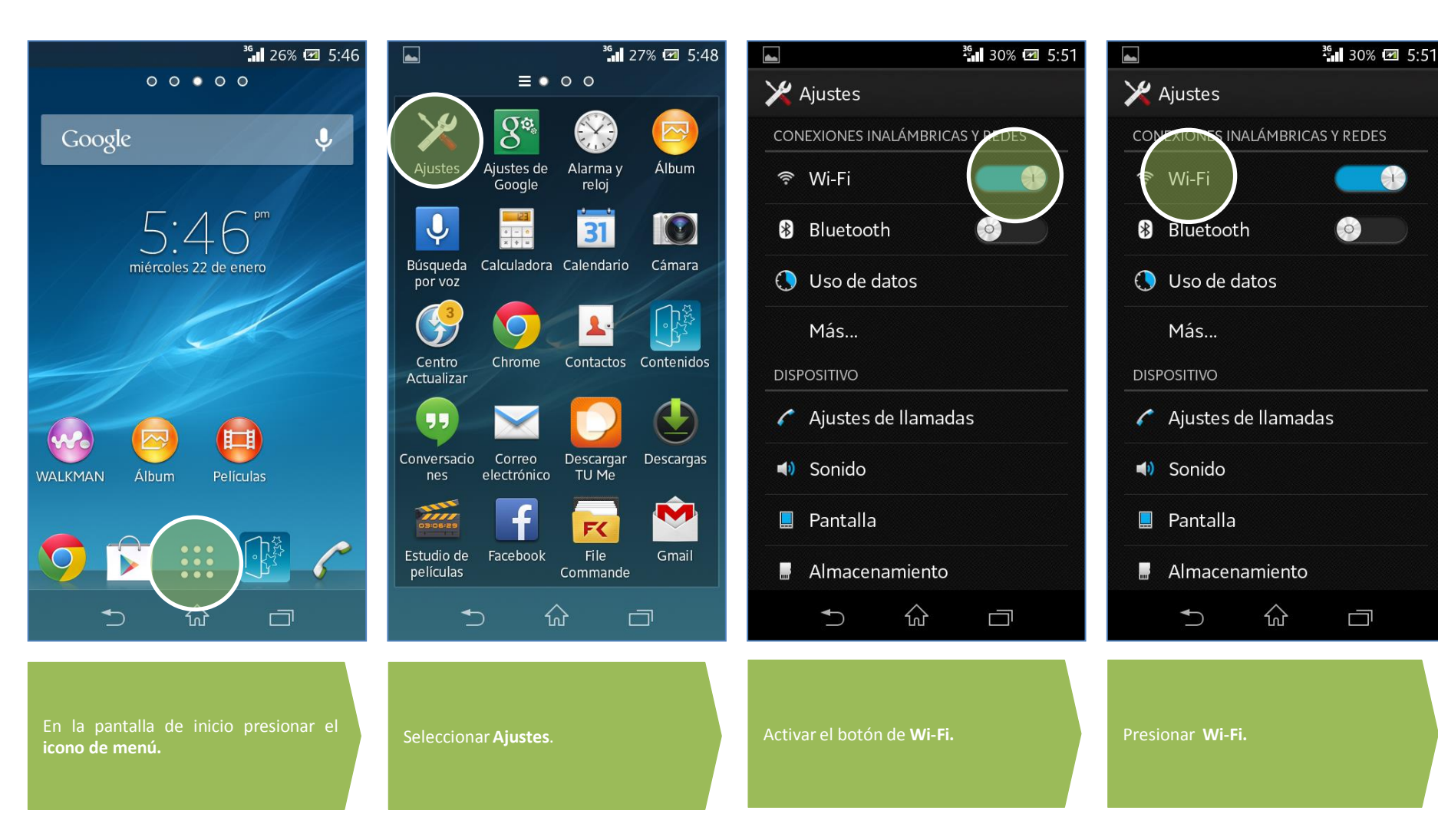

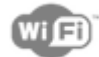

**.** []

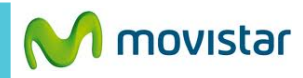

30% 🗷 5:51 4 < 🔀 Wi-Fi Movistar WIF 3 SERVICIO.TECNICO . . Protegida con WPA2 WLAN FF1C <u>.</u> Protegida con WPA \_cesar\_ <u>.</u> Protegida con WPA **MOVISTAR PISO3** () () Protegida con WPA **ISIL** Visitantes 1 Ð ł. + $\widehat{\mathbf{w}}$  $\frown$ 

Presionar el nombre de la red Wi-Fi.

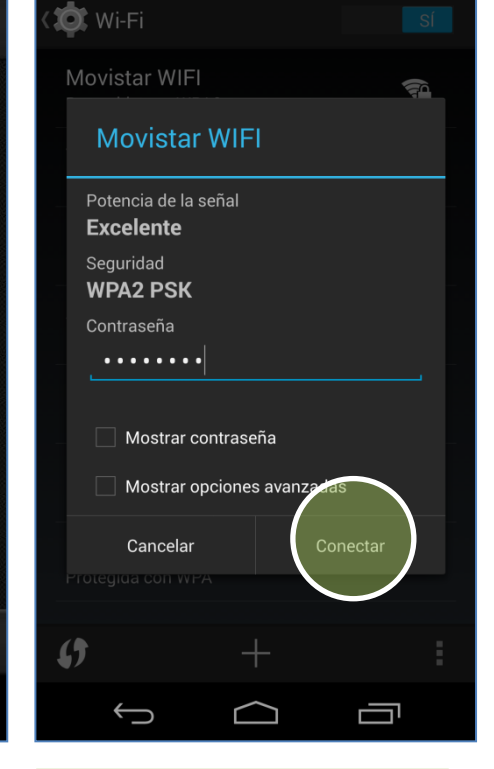

4G 👖 🔳 12:25

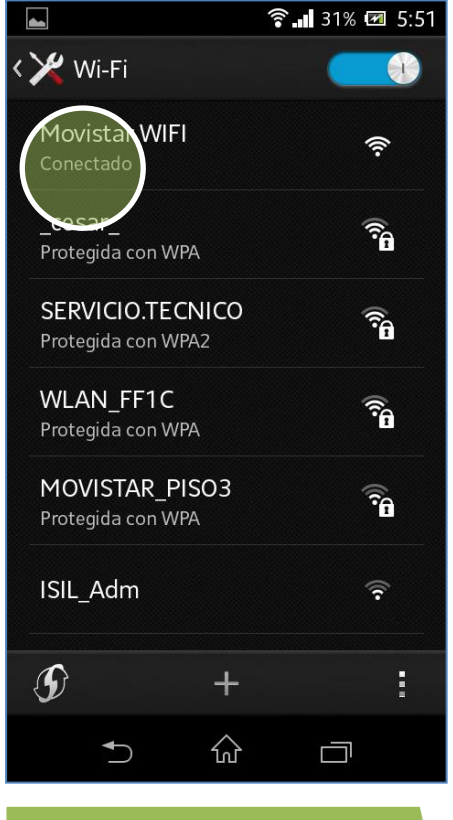

Finalmente el estado de la red Wi-Fi seleccionada cambia a **Conectado**.

Ya puedes comenzar a navegar por Internet.

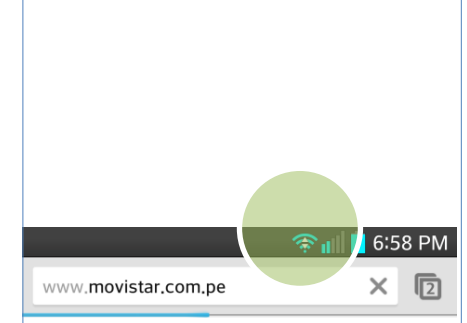

Al navegar por Internet a través de una red Wi-Fi se mostrará el icono superior de intensidad de señal.

Revisa otras configuraciones en http://catalogo.movistar.com.pe/soporte/sony/xperia-l-c2104#soporte

ingresar la contraseña.

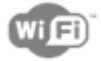